**Cited Reference Search** 

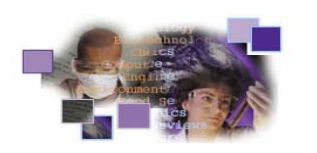

Powered by ISI Web of Knowledge SM

จำนวนครั้งที่ผลงานวิจัยได้รับการอ้างถึง เป็น เกณฑ์หนึ่งที่นิยมใช้ประเมินคุณภาพผลงานวิจัย ฐานข้อมูล ISI Web of Science สามารถแสดงตัวเลขดังกล่าวได้อย่าง เพียงใช้ชื่อผู้เขียนและ/หรือบรรณานุกรมของ ง่ายดาย ผลงานที่อ้างถึง สมาชิกในประชาคมจุฬาลงกรณ์ มหาวิทยาลัย สามารถใช้ฐานข้อมูล ISI Web of Science ได้ ด้วยตนเอง ทั้งนี้ สถาบันวิทยบริการได้จัดบริการพิเศษให้ อาจารย์ นักวิจัย และนักวิชาการของจฬาฯ หากต้องการให้ ฝ่ายบริการช่วยค้นคว้าวิจัยฯ ดำเนินการสืบค้นการอ้างถึง ผลงานทางวิชาการของท่าน โปรดกรอกแบบฟอร์ม "บริการสืบค้นการค้างถึงผลงานทางวิชาการ" ได้ กเ เคาน์เตอร์ของฝ่ายบริการช่วยค้นคว้าวิจัยฯ หรือ download แบบฟอร์มนี้ได้ที่ http://www.car.chula.ac.th/curefdb/sds.html จากนั้นส่งแบบฟอร์มที่กรอกข้อมูลพร้อมอีเม ทางอีเมล ถึงฝ่ายบริการช่วยค้นคว้าวิจัยฯ ลของท่าบ <rss@car.chula.ac.th> เพื่อรับผลการตรวจสอบการอ้างอิง ผลงานทางวิชาการ ทาง**อีเมล** ภายใน 3 วันทำการ

ISI Web of SCIENCE.

### การเข้าใช้ฐานข้อมูล

 สิบค้นออน ไลน์ผ่านเว็บเบราว์เซอร์ ไปที่ http://www.car.chula.ac.th/curef-db/
 เลือกชื่อฐานข้อมูล ISI Web of Science
 คลิกปุ่ม GO ที่ตรงกับ Web of Science เพื่อเข้าสู่ หน้าจอสิบค้นหลัก

#### วิธีการค้นฐานข้อมูล

#### ❶ เลือกฐานข้อมูล โดยคลิกที่ 🗖 หน้าฐานข้อมูล

Citation Databases:

☑ 3 Science Citation Index Expanded (SCI-EXPANDED)--1993-present
 ☑ 3 Social Sciences Citation Index (SSCI)--1993-present
 ☑ 3 Arts & Humanities Citation Index (A&HCI)--1993-present

# 🛿 เลือก ช่วงระยะเวลาที่ต้องการค้น

🔿 Latest 🔳 💌 (updated September 10, 2005)

🔿 Year 🛛 2005 💌

⊙ From 1993 v to 2005 v (default is all years)

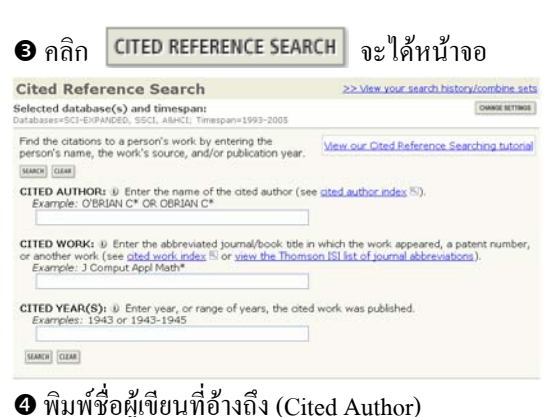

พิมพ์ชื่อย่อวารสาร/หนังสือที่ผลงานที่อ้างถึงลงตีพิมพ์
 (Cited Work) (ถ้ามี)

๋๋ 9 พิมพ์ปีหรือช่วงปีที่ผลงานที่อ้างถึงลงตีพิมพ์ (Cited Years) (ถ้ำมี)

คลิก SEARCH จะได้หน้าจอแสดงผลการสืบค้น

### การแสดงผลการสืบค้น

ผลการสืบค้น จะแสดง ดัชนีผลงานวิจัยที่อ้างถึง (Cited

Reference Index)

| CITED REFERENCE INDEX<br>References 21 34 |                          | INDEX                      | Go to Page: 1 of 2 00                                                             |                                               |               |           |               |             |
|-------------------------------------------|--------------------------|----------------------------|-----------------------------------------------------------------------------------|-----------------------------------------------|---------------|-----------|---------------|-------------|
| SELECT PAGE                               | SHLECT ALL*              | CLEAR ALL                  | or select specific references from the<br>When desired references have been s     | list.<br>elected from all pages, o            | Sck FINISH    | SEARCH to | complete yo   | ur search.  |
| Select                                    | Times<br>Oted**          | tited Arther               | Cited Wash                                                                        | Tear                                          | Volume        | Page      | Article<br>10 | View        |
|                                           | 11                       | Vileivan'                  | PHYTOCHEMISTRY                                                                    | 2001                                          | 56            | 103       |               | View record |
|                                           | 9                        | Vilaivan                   | F PHYTOCHEMISTRY                                                                  | 1999                                          | 50            | 449       |               | View resent |
|                                           | 2                        |                            | PLANTA MED                                                                        | 2002                                          | 68            | 274       |               | View record |
|                                           | 2                        | VILAIVAN 1                 | SCI ASIA                                                                          | 2001                                          | 27            | 113       |               |             |
|                                           | 2                        | Waivan                     | SYNTHETIC COMMUN                                                                  | 2004                                          | 34            | 3147      |               | View record |
|                                           | 3                        | Waivan'                    | SINTHETIC COMMUN                                                                  | 2002                                          | 32            | 2089      |               | View record |
|                                           | 1                        | (Wilaivan)                 | SYNTHETIC COMMUN                                                                  | 2001                                          | 31            | 61        |               | New report  |
|                                           | 3                        | Vilaivan                   | TETRAHEDRON                                                                       | 2004                                          | 60            | 10559     |               | View record |
|                                           | 2                        | VILATVAN 1                 | TETRAHEDRON LETT                                                                  | 2003                                          | 44            | 1663      |               | View record |
|                                           | 3                        | Vilaivan'                  | TETRAHEDRON LETT                                                                  | 2003                                          | - 44          | 3805      |               | View record |
|                                           | 13                       | VILAIVAN 1                 | TETRAHEDRON LETT                                                                  | 2001                                          | 42            | 5533      |               | View record |
|                                           | 17                       | VILATVAN                   | TETRAHEDRON LETT                                                                  | 2001                                          | 42            | 9073      |               | View record |
|                                           | 1                        | Waivan'                    | TETRAHEDRON LETT                                                                  | 1999                                          | 40            | \$939     |               | View record |
|                                           | 1                        | VILATVAN T                 | UNPUB                                                                             |                                               |               |           |               |             |
| "Select Al<br>• Times Ci                  | " adds the<br>ted counts | first 500 m<br>are for all | atches to your cited reference search,<br>fatabases and all years, not just for y | , not all matches.<br>our current database an | d year limits | .,        |               |             |
| References                                | 21 34                    |                            |                                                                                   | Go to Page: 1                                 | of 2 60       |           |               |             |

ข้อมูลที่ปรากฏ ประกอบด้วย :

Times Cited คือ จำนวนครั้งที่ผลงานวิจัยได้รับการอ้างถึง (จากทุกฐานข้อมูลและทุกปี ไม่ได้จำกัดเฉพาะฐานข้อมูลที่ เลือกและปีที่กำหนด)

Cited Author คือ ชื่อผู้เขียนที่อ้างถึง (ถ้าเป็นตัวอักษรพิมพ์ ใหญ่ทั้งหมด แสดงว่าเป็นผู้เขียนคนแรก)

Cited Work คือ ชื่อย่อของวารสาร/หนังสือที่อ้างถึง

Year, Volume, Page, Article ID คือ ปี เล่มที่ เลขหน้า เลข ประจำตัวบทความ ของผลงานที่อ้างถึง ตามลำคับ

# การดูระเบียนเต็ม (Full Record) ให้คลิก View record ที่

หน้าจอ Cited Reference Index ใค้ผลดังภาพ

| Full Record                                                                                                    |                                                                                                    |
|----------------------------------------------------------------------------------------------------|----------------------------------------------------------------------------------------------------|
| << Return to Cited Reference Index                                                                                                    |                                                                                                    |
| Record 1 of 1                                                                                                    |                                                                                                    |
| Title: Indium mediated Barbier-type allylation of aldimines in alcoholic solvents<br>Author(s) ylinizat, T. Windeaux, G. Shanadi T. Goldmar, Y.<br>Sueures: TITANICON UITTERS 42 (S1): 9073-9076 OEC 17 2001<br>Document Types Article<br>Language: Forjich<br>Cited References: 21 Times Cited: 12 2000 BLAUD BLCODES (J) | MARK [D articles marked]     (Save, Export, C-mail, Order, Print)     Create Clation Alert     Order, Clation Alert     Receive email alerts in Stars     clation to this record.     (Requires registration.) |
| (Plue:n.resource) to view structures)<br>Abstract: Barbier-type all/stion of unactivated aldinines with ally bromides in the presence of indum powder took<br>place nagedly in allohalic solvents to give homoallylic amines in fair to good yields. (C) 2002 Elsevier Science Ltd. All<br>other narrows                   | Additional Links<br>VEW PULLTOT<br>Heldings V 60                                                                                                    |
| Author Keywords: allylation; imines; addition reactions; indium and compounds; solvents and solvent effects                                                                                                    | Journal Citation Reports                                                                                                    |
| KeyWords Plus: AMINO-ACIDS; ORGANOMETALLIC REAGENTS; ASYMMETRIC-SYNTHESIS; HOMOALLYLIC AMINES;<br>CARBONYL-COMPOUNDS; ORGANIC-SYNTHESIS; AQUEOUS-MEDIA; ALDEHYDES; DERIVATIVES; NITRILES                                                                                                    |                                                                                                    |
| Addresses Vlaivan T (reprint aubric), Chulaiongkern Univ, Fac Soi, Dept Chem, Organ Synth Res Unit, Phayathai<br>Rd, Bangkis, U033 Thaland<br>Chulaiongkern Ubiv, Fac Soi, Dept Chem, Organ Synth Res Unit, Bangkisk, 10330 Thaliand<br>Osaka GLY Uhiv, Grad Sch Soi, Dept Hat Soi, Sumiroshi Ku, Osaka (S58595 Saban      |                                                                                                    |
| Publisher: PERGAMON-ELSEVIER SCIENCE LTD, THE BOULEVARD, LANGFORD LANE, KIDLINGTON, OXFORD COS<br>108, ENGLAND                                                                                                    |                                                                                                    |
| Subject Category: CHEMISTRY, ORGANIC                                                                                                    |                                                                                                    |
| IDS Number: 490VF                                                                                                    |                                                                                                    |
| 155N: 0040-4039                                                                                                    |                                                                                                    |
|                                                                                                    |                                                                                                    |

รวมบทความที่อ้างถึง (Citing Articles--Summary) ให้คลิกที่ <u>Times Cited:</u> ที่หน้าจอ Full Record ได้ผลดัง

#### ภาพ

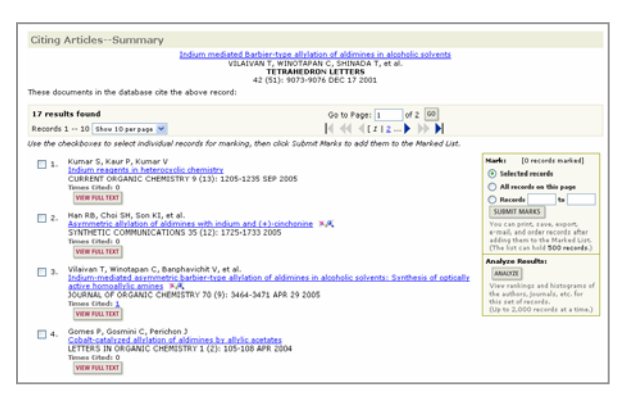

\* ที่หน้าจอ Cited Reference Index ระเบียนที่ไม่มี <u>View record</u> สามารถดูบทความที่อ้างถึงได้โดย คลิกที่ □ หน้าระเบียน ดังกล่าว จากนั้นคลิก ศพเรห search>>> ได้ผลดังภาพ

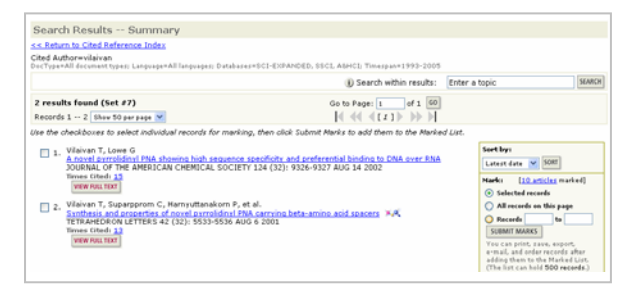

## กาธพิมพ์/บันทึก/ส่งผลสืบค้นทาง E-mail

เลือกระเบียนที่ต้องการ

ถ้าอยู่ที่หน้าจอ Full Record ให้คลิก 📋 MARK

ถ้าอยู่ที่หน้าจอ Citing Articles--Summary ให้ คลิกที่ 🗖 หน้าระเบียนที่ต้องการ แล้วคลิก รบยพบ พลหรา

อิกลิก ( การ คระเบียนที่เลือกไว้ คระเบียนที่เลือกไว้ คระเบียนที่ คระเบียนที่เลือกไว้ คระเบียนที่ คระเบียนที่ คระเบีย คระเบียนที่ คระเบียนที่ คระเบียนที่ คระเบียนที่ คระเบียนที่ คระเบียนที่ คระเบียนที่ คระเบียนที่ คระเบียนที่ คระเบียนที่ คระเบียนที่ คระเบียนที่ คระเบียนที่ คระเบียนที่ คระเบียนที่ คระเบียนที่ คระเบียนที่ คระเบียนที่ คระเบียนที่ คระเบียนที่ คระเบีย คระเบียนที่ คระเบียนที่ คระเบียนที่ คระเบียนที่ คระเบียนที่ คระเบียนที่ คระเบียนที่ คระเบียนที่ คระเบียนที่ คระเบียนที่ คระเบียนที่ คระเบียนที่ คระเบียนที่ คระเบียนที่ คระเบีย คระเบียนที่ คระเบียนที่ คระเบียนที่ คระเบียนที่ คระเบียนที่ คระเบียนที่ คระเบียนที่ คระเบียนที่ คระเบียนที่ คระเบียนที่ คระ คระเบียนที่ คระเบียนที่ คระเบียนที่ คระเบียนที่ คระเบียนที่ คระเบียนที่ คระเบียนที่ คระเบียนที่ คระเบียนที่ คระเบียนที่ คระเบียนที่ คระเบียนที่ คระเบียนที่ คระเบียนที่ คระเบียนที่ คระเบียนที่ คระเบียนที่ คระเบียนที่ คระเบียนที่ คระเบียนที่ คระเบียนที่ คระเบียนที่ คระเบียนที่ คระเบียนที่ คระเบียนที การถูง คระเบียนที่ คระเบียนที่ คระเบียนที่ คระเบียนที่ คระเบียนที่ คระเบียนที่ คระเบียนที่ คระเบียนที่ คระเบียนที่ คระเบียนที่ คระเบียนที่ คระเบียนที่ คระเบียนที่ คระเบียนที่ คระเบียนทียนที่ คระเบียนที่ คระเบียนที่ คระเบียนทียนที่ ค

|                                                                                         | Owtpu                                                | at Options                                                          |                       |  |  |
|-----------------------------------------------------------------------------------------|------------------------------------------------------|---------------------------------------------------------------------|-----------------------|--|--|
| play marked list: Web of Scie                                                           | nce 🖌 60                                             |                                                                     |                       |  |  |
| leb of Science Marked Recor                                                             | ds - 18 Articles                                     |                                                                     |                       |  |  |
| croll down to view records                                                              |                                                      |                                                                     | DELETE THIS I         |  |  |
| tep 1. Select the fields to inc                                                         | lude in the output, RESET TO DEALERS                 | 1                                                                   |                       |  |  |
| Author(s)                                                                               | 🕑 Title                                              | Source                                                              | abstract*             |  |  |
| 🖾 language                                                                              | document type                                        | keywords                                                            | addresses             |  |  |
| cted references*                                                                        | 🔲 cited reference count                              | 🗖 times cited 🛛                                                     | publisher information |  |  |
| ISSN 155N                                                                               | source abbrev.                                       | page count                                                          | IDS number            |  |  |
| subject category                                                                        |                                                      |                                                                     |                       |  |  |
|                                                                                         | incruises the second line time                       |                                                                     |                       |  |  |
| *Selecting these items will                                                             | increase one processing one.                         |                                                                     |                       |  |  |
| *Selecting these items will<br>tep 2. Select an option.<br>Field Tagged                 | FORMATION PRINT                                      | E-mail records to:                                                  |                       |  |  |
| *Selecting these items will<br>tep 2. Select an option.<br>Field Tagged                 | ORMAT FOR PRINT     SAVE TO FILE                     | E-mail records to:<br>Return e-mail (optional):                     |                       |  |  |
| *Selecting these items will<br>tep 2. Select an option.<br>Field Tagged<br>Field Tagged | FORMAT FOR PRINT     SAVE TO FILE     EXPORT TO FILE | E-mail records to:<br>Return e-mail (optional):<br>Notes(optional): |                       |  |  |

🛚 คลิกเลือกรายละเอียดข้อมูลที่ด้องการในช่อง Select the

fields to include in the output

๑ ถ้าต้องการพิมพ์ลงกระดาษให้คลิก FORMAT FOR PRINT
 แล้วคลิก PRINT

๑ ถ้าต้องการบันทึกลงแฟ้มข้อมูล ให้คลิก

🔽 แล้วกลิก SAVE TO FILE

ถ้าต้องการส่งข้อมูลทาง E-mail ให้ดำเนินการตาม ข้อ
 1.-4. ข้างต้น แล้วพิมพ์ E-mail Address ในช่อง E-mail
 records to: และพิมพ์ข้อความที่ต้องการส่งไปพร้อมกับผล
 การสืบค้นในช่อง Notes: จากนั้นคลิก E-MAIL
 ถ้าต้องการโอนข้อมูลไปยังโปรแกรมรูปแบอื่นๆ ให้
 คลิกที่ EXPORT TO REFERENCE SOFTWARE

## ข้อดวรสังเกต

HTML

 Cited Author ใช้หลักคือ นามสกุลขึ้นต้น ตามด้วยอักษร ตัวแรกของชื่อ เช่น Supot Hannongbua ใช้ Hannongbua S
 ฐานข้อมูลอาจพิมพ์ชื่อผู้เขียนผิด เช่น Hannongbua SV (ตรวจสอบแล้วที่ถูกควรเป็น Hannongbua S)
 นามสกุลเดียวกันและอักษรตัวแรกของชื่อเหมือนกัน ใช้ Cited Author เหมือนกัน เช่น Supa Hannongbua และ Supot Hannongbua ใช้ Hannongbua S เหมือนกัน
 ผู้เขียนบางท่านอาจสะกดชื่อหลายแบบหรือเปลี่ยนชื่อ ดังนั้น Cited Author ที่สืบค้นควรใช้ชื่อในแบบต่างๆให้ กรบถ้วน

### การออกจากโปรแกรม

กดปุ่ม 🚾 ทุกครั้งที่เลิกใช้โปรแกรม

จัดทำโดย: ประชุม ศุภาลัยวัฒน์ ● สถาบันวิทยบริการ จุฬาลงกรณ์มหาวิทยาลัย ● (ฉบับพิมพ์ครั้งที่ 1) กันยายน 2548